| Classification | System and Ap | No.     | 1-004-05 |      |           |      |     |
|----------------|---------------|---------|----------|------|-----------|------|-----|
| Author         | Eric_Shiu     | Version | 1.0.1    | Date | 2018/4/27 | Page | 1/5 |

## How to set up an ELO serial touch panel

| Applie | es to:   |              |                     |
|--------|----------|--------------|---------------------|
| Γ      | Platform | OS Version   | PAC Utility Version |
| Γ      | WinPAC   | All Versions | All Versions        |
| -      |          |              |                     |
|        |          |              |                     |

## Tips & Warnings

Serial COM Ports 1 and 4 on WP-8000 are standard female/male RS-232 COM Ports. If COM3 is used to connect to the touch panel, you will need a **"NULL MODEM**".

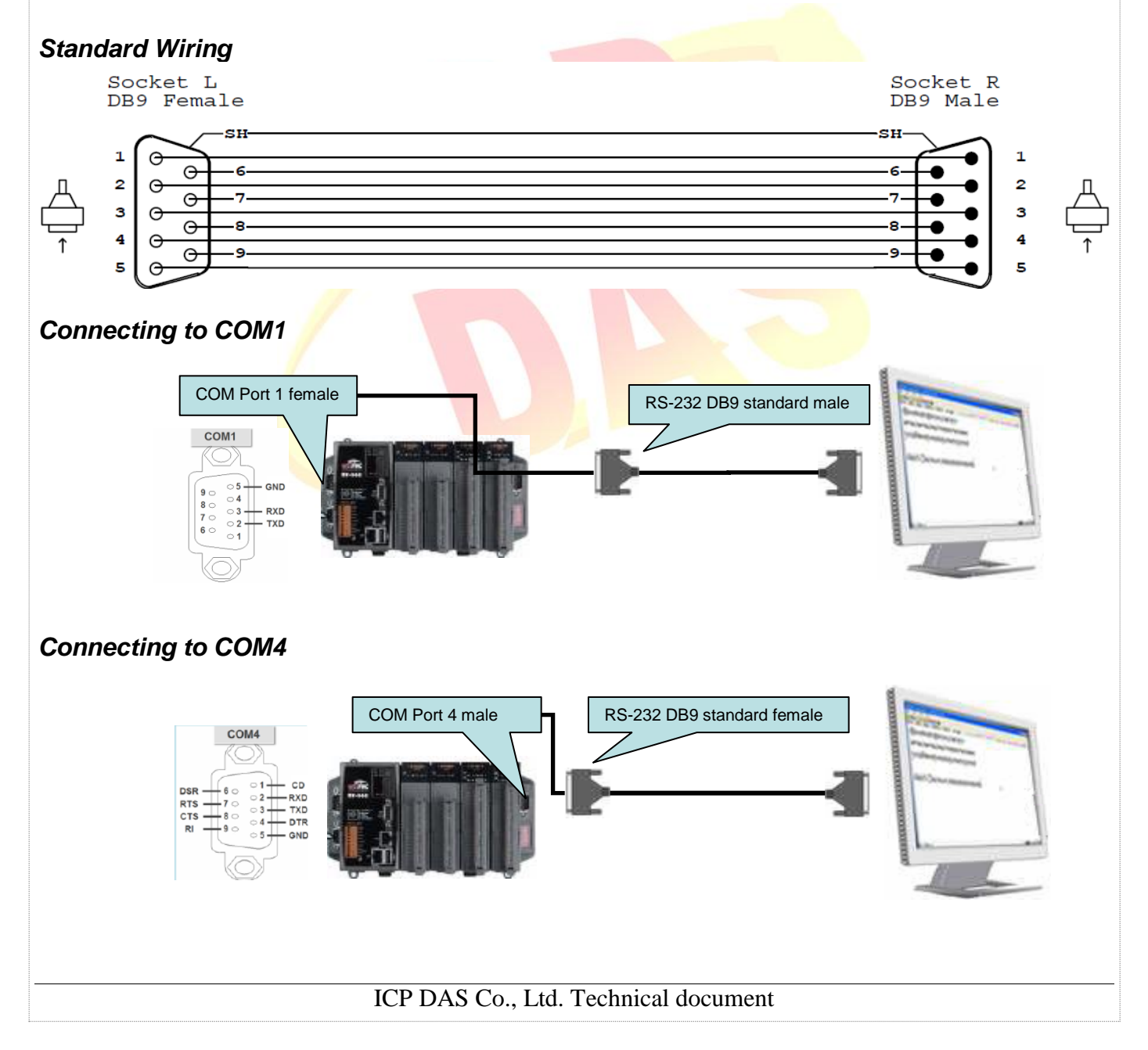

| Classification | System and Ap | No.     | 1-004-05 |      |           |      |     |
|----------------|---------------|---------|----------|------|-----------|------|-----|
| Author         | Eric_Shiu     | Version | 1.0.1    | Date | 2018/4/27 | Page | 2/5 |

## **Connecting to COM3**

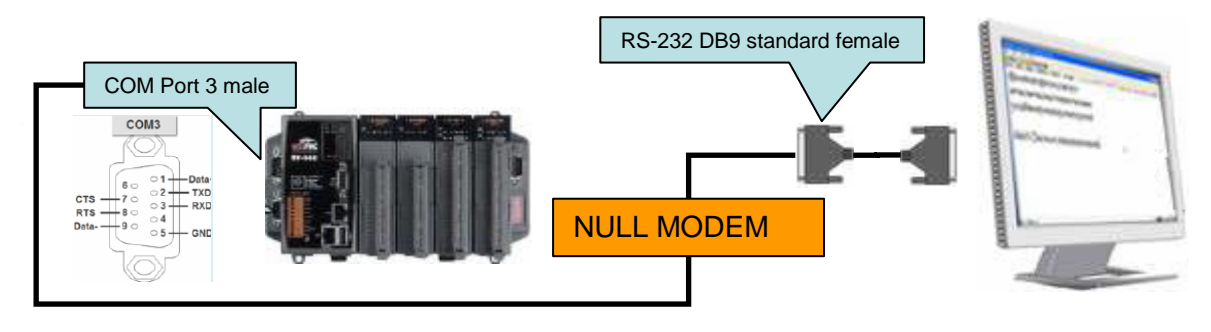

To use an ELO serial touch panel, perform the following steps:

Step 1: Locate the driver.

The ELO\_Serial\_TOUCH\_V20100507.cab is located at

- 1. WinPAC file path: \System\_Disk\External\_device\_driver\
- 2. CD: \Wp-5231\System\_Disk\External\_device\_driver
- 3. http://ftp.icpdas.com/pub/cd/winpac\_am335x/wp-5231/system\_disk/external\_device\_driver/

Step 2: Install the driver.

2.1. Double click the ELO\_Serial\_TOUCH\_V20100507.cab, and then click "OK".

| Ĵ                 |               | · · ·       |               | _        | ·     |
|-------------------|---------------|-------------|---------------|----------|-------|
| Copy o<br>watchdo | Install ICP   | ø 🖻         | <b>№?</b> (0К | ×        | watcł |
| Install           | 🔍 \System_D   | lisk        |               |          |       |
| Instal            | CPDAS Cools   |             |               |          |       |
| '                 | Name: LNK     |             |               | -        |       |
|                   | <u>T</u> ype: |             |               |          |       |
|                   |               |             |               |          |       |
|                   | ICH           | PDAS Co., I | Ltd. Techni   | cal docu | iment |

| Classification | System and Ap | No.     | 1-004-05 |      |           |      |     |
|----------------|---------------|---------|----------|------|-----------|------|-----|
| Author         | Eric_Shiu     | Version | 1.0.1    | Date | 2018/4/27 | Page | 3/5 |

Step 3: Reboot your WinPAC.

- 3.1. Start the PAC utility on the desktop and click the "File"  $\rightarrow$  "Reboot".
- 3.2. Click the "Yes" button on the warning window and wait for reboot.

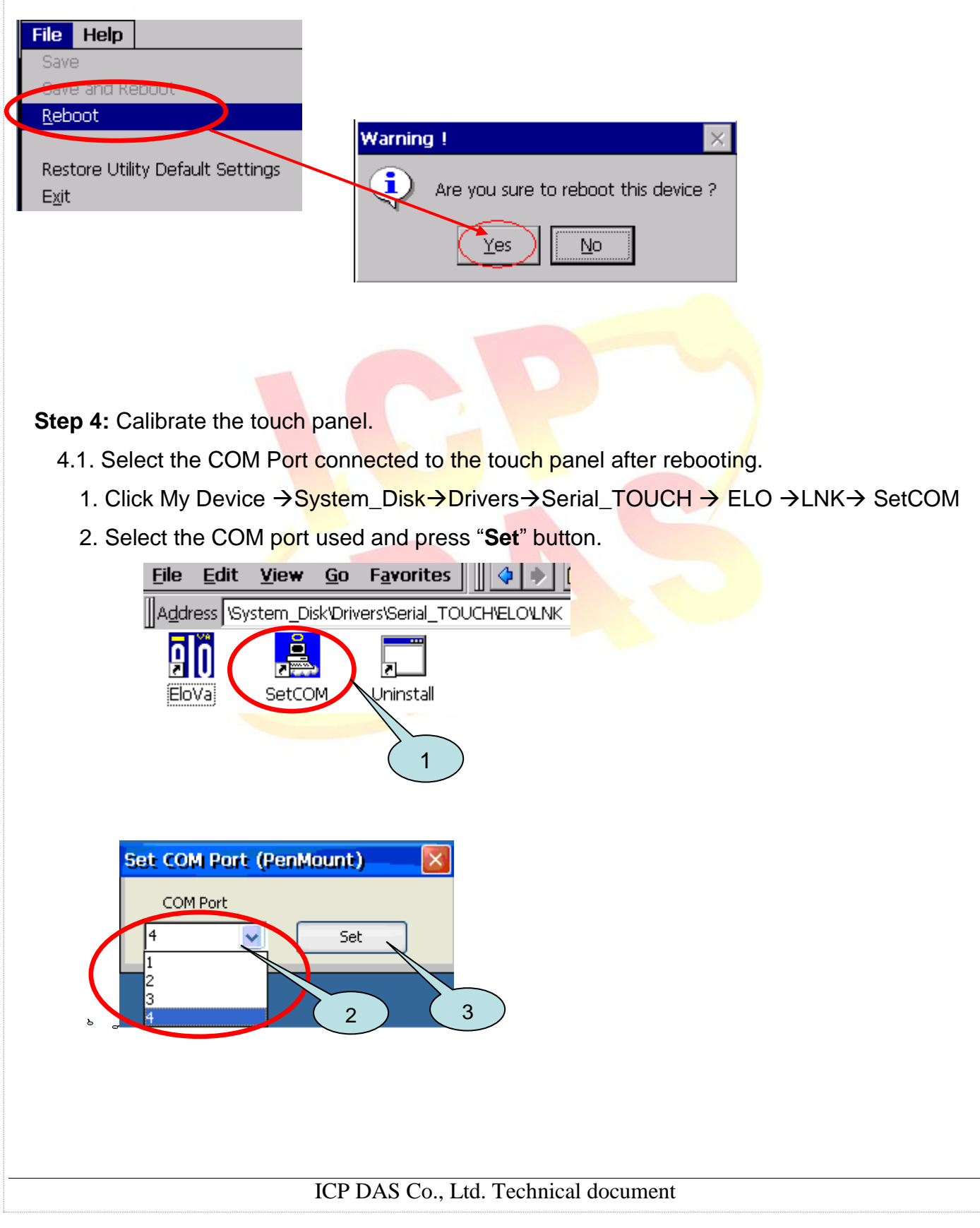

| Classification | System and Ap | No.     | 1-004-05 |      |           |      |     |
|----------------|---------------|---------|----------|------|-----------|------|-----|
| Author         | Eric_Shiu     | Version | 1.0.1    | Date | 2018/4/27 | Page | 4/5 |

4.2. Click My Device →System\_Disk→Drivers→Serial\_TOUCH → ELO →LNK →Serial\_EloVa.

| <u>F</u> ile | <u>E</u> dit | <u>V</u> iew | <u>G</u> o | F <u>a</u> vorites                    | 4 🔶 [        |
|--------------|--------------|--------------|------------|---------------------------------------|--------------|
| Addr         | ess \Sy      | stem_Dis     | :k'Driv    | ers\Serial_TO                         | UCHVELOVLINK |
| ļ            | Ö            |              |            | ـــــــــــــــــــــــــــــــــــــ |              |
| Elo          | Vaj          | SetCO        | M          | Uninstall                             |              |

## 4.3. Touch the "+" icons on the monitor one by one to perform the calibration process.

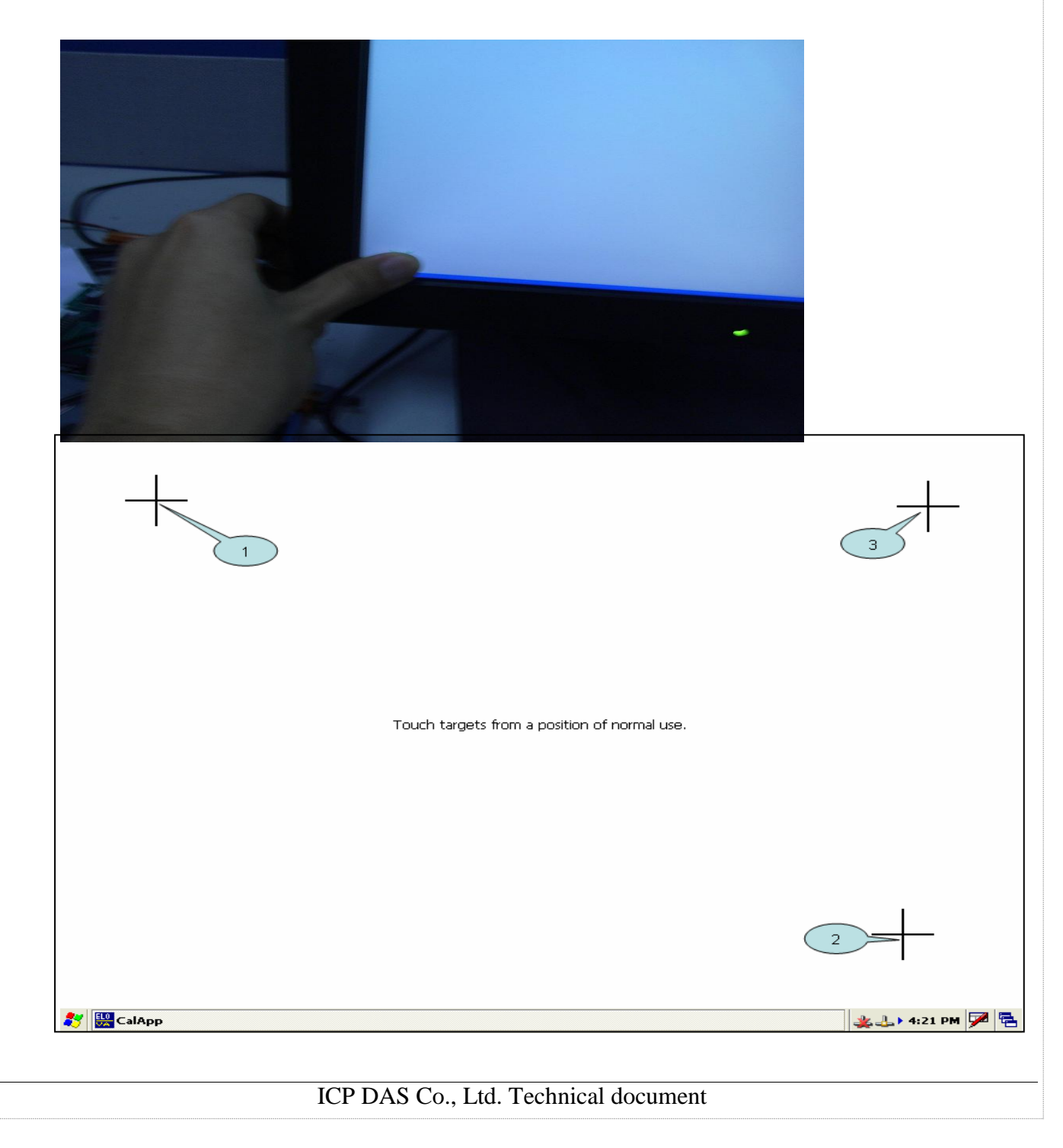

| Classification | System and Ap | No.     | 1-004-05 |      |           |      |     |
|----------------|---------------|---------|----------|------|-----------|------|-----|
| Author         | Eric_Shiu     | Version | 1.0.1    | Date | 2018/4/27 | Page | 5/5 |

Step 5: Reboot WinPAC.

5.1. Start the Win PAC utility and click the "File"  $\rightarrow$  "Reboot" menu option.

5.2. Click the "**Yes**" button and wait for reboot.

| File Help   Save Save                |  |
|--------------------------------------|--|
| Restore Utility Default Settings     |  |
| Yes No                               |  |
|                                      |  |
|                                      |  |
|                                      |  |
|                                      |  |
|                                      |  |
|                                      |  |
|                                      |  |
| ICP DAS Co., Ltd. Technical document |  |